## การใช้งาน Webex บนระบบ IOS

1.เข้าไป Download ใน App Store แล้วค้นหา Application Webex Meetings แล้วติดตั้งโดยกดที่ GET แล้วใส่ Apple ID เพื่อทำการติดตั้ง

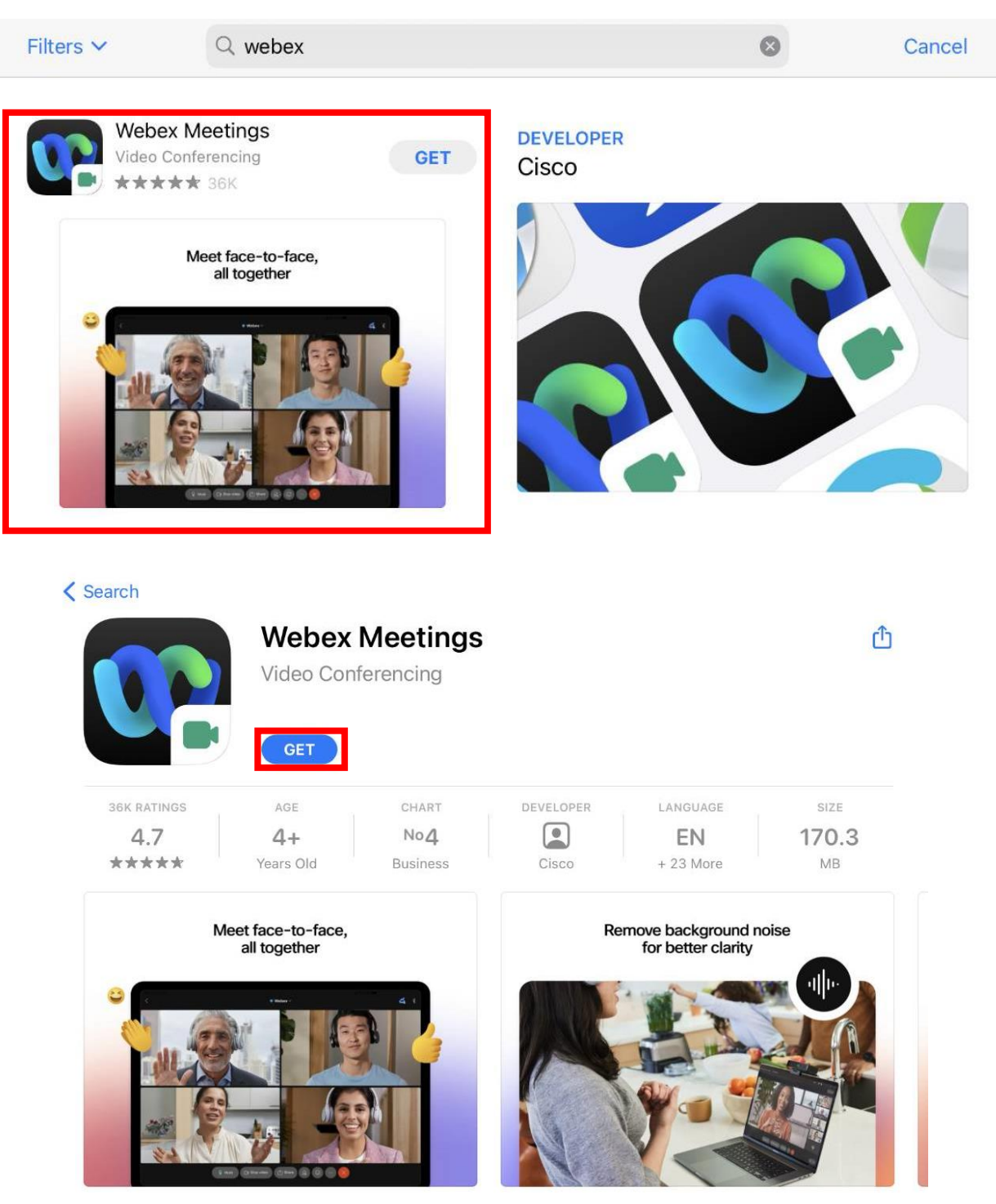

-----

2. เมื่อติดตั้งเสร็จแล้ว ให้เข้าไปใน E-mail ที่ท่านลงทะเบียนไว้เพื่อดู E-mail ตอบกลับในการใช้เข้าห้องประชุมใหญ่
วิสามัญสภาวิศวกรประจำปี 2565

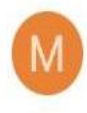

## > messenger

09:00

## Invitation to Web seminar: การประชุมใหญ่วิสามัญวิศวกรประจำปี2565

Council Of Engineers invites you to attend a Webex event. This event requires registration. After y... 🏠

3. จากนั้นจะมีรายละเอียดต่างๆของงานให้ท่านกด Register

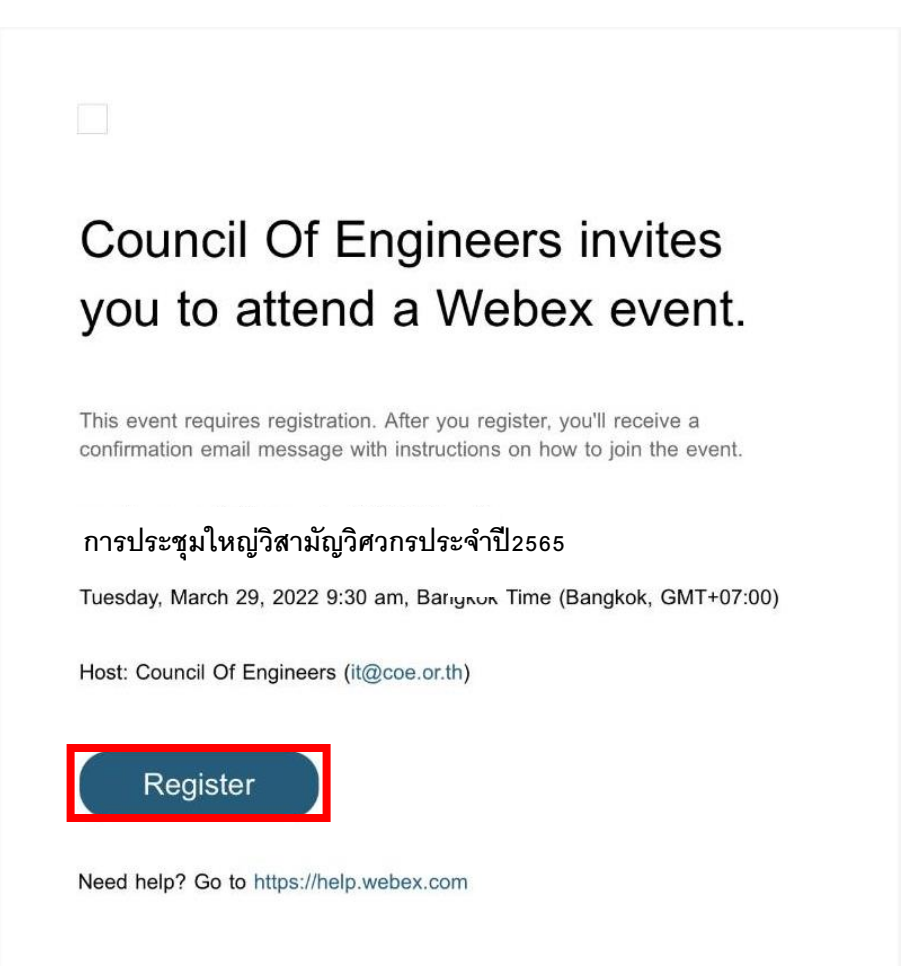

4. ระบบจะเปิดหน้าต่างใหม่มาให้ แสดงรายละเอียด กด Register อีกครั้ง

| Done                   | Coe3000.webex.com                                                                              | S AA    |  |
|------------------------|------------------------------------------------------------------------------------------------|---------|--|
| webex                  |                                                                                                |         |  |
| Event Informa          | ation: การประชุมใหญ่วิสามัญสภ                                                                  | าวิศวกร |  |
| This event requires re | egistration                                                                                    |         |  |
| Event status:          | Not started                                                                                    |         |  |
| Date and time:         | Tuesday, April 5, 2022 8:00 am<br>Bangkok Time (Bangkok, GMT+07:00)<br><u>Change time zone</u> |         |  |
| Duration:              | 8 hours                                                                                        |         |  |
| Description:           |                                                                                                |         |  |
|                        | Register                                                                                       |         |  |

5. กรอกข้อมูล ชื่อ-นามสกุล เป็นภาษาไทย **\*\*\*First name ให้ใส่ นามสกุล / Last name ให้ใส่ ชื่อจริง** (เนื่องจาก ระบบจะสลับลำดับทำให้เห็นเป็น ชื่อ-นามสกุล อย่างถูกต้อง) และ E-mail อีกครั้ง เมื่อกรอกครบแล้ว ให้กด Submit

| Done                         | <b>≜</b> coe3000          | .webex.com                    | S AA                                     |
|------------------------------|---------------------------|-------------------------------|------------------------------------------|
| webex                        |                           |                               |                                          |
| Register for                 | r การประชุมใเ             | หญ่วิสามัญสภาวิ               | ศวกรประ.                                 |
| Please complete information. | this form to register for | the event. An asterisk (*) ir | English : Bangkok ]<br>ndicates required |
| Please answer th             | e following questions.    |                               |                                          |
| * First name:                |                           | * Last name:                  |                                          |
| * Email address:             |                           |                               |                                          |
| * Confirm email              | address:                  |                               |                                          |
| Company:                     |                           |                               |                                          |
|                              |                           |                               | Submit                                   |
| <                            | >                         | Ċ                             | Ø                                        |

6. เมื่อถึงหน้านี้ถือว่าเป็นอันเสร็จสิ้นแล้ว ให้กลับไปตรวจสอบใน E-mail ที่ลงทะเบียนไว้

| Done                                                                                                | Coe3000.webe                                                                                                    | x.com                                                                                     | 4 C |
|----------------------------------------------------------------------------------------------------|----------------------------------------------------------------------------------------------------|-------------------------------------------------------------------------------------------|-----|
|                                                                                                    |                                                                                                    |                                                                                           |     |
| Registr<br>Thank you                                                                                | ation Confirmed                                                                                                    |                                                                                           |     |
| You are nov                                                                                         | v registered for the event: การ                                                                                                    | Invite a Friend                                                                           |     |
| ประชุมเหถุ<br>You will rec<br>message th<br>information<br>The event v<br>Time on Ap<br>Please join | มวสามญสภาวศวกรประจาป2565<br>eive a confirmation<br>lat contains detailed<br>about joining the event.<br>vill start at 8:00 am Bangkok<br>ril 5, 2022.<br>the event on time. | To invite a friend to this e<br>enter your friend's email<br>address.                     | end |
|                                                                                                    |                                                                                                    | Set Up Webex Events                                                                       |     |
|                                                                                                    |                                                                                                    | To participate in fully<br>interactive events, please<br>click <u>here</u> for setting up | 3   |
| <                                                                                                   | >                                                                                                    | ≏                                                                                         | Ø   |

7. กดเข้ามาใน E-mail จะมีรายละเอียดต่างๆแสดง กด Join event เพื่อเข้าร่วมการประชุมใหญ่สามัญสภาวิศวกร ประจำปี 2565

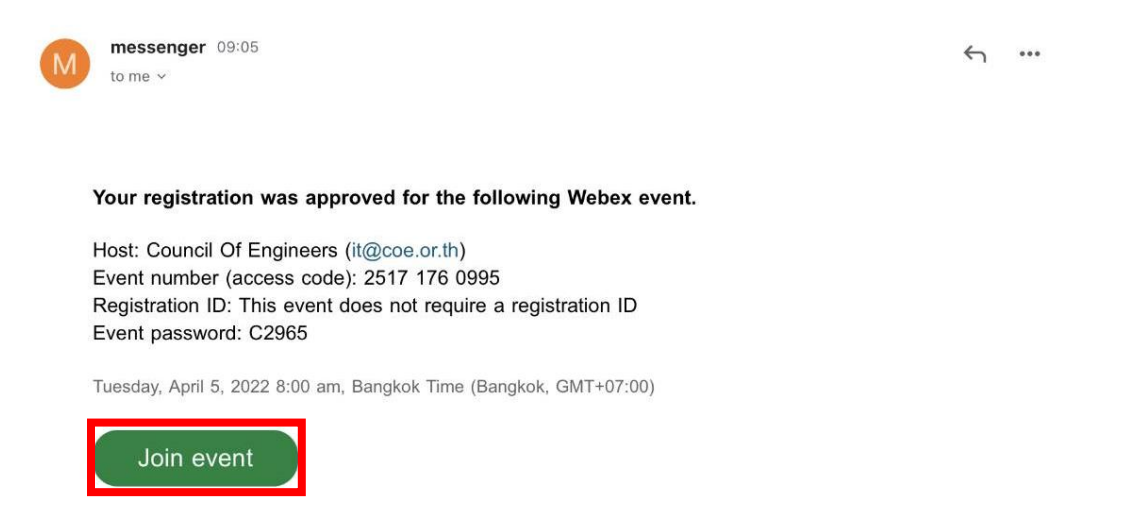

8. กรอกข้อมูล ชื่อ-นามสกุล เป็นภาษาไทย \*\*\*First name ให้ใส่ นามสกุล / Last name ให้ใส่ ชื่อจริง (เนื่องจาก ระบบจะสลับลำดับทำให้เห็นเป็น ชื่อ-นามสกุล อย่างถูกต้อง) และ E-mail อีกครั้ง

เมื่อกรอกครบแล้ว ให้กด Join now

| Done                                                        | e co                                           | e3000.webex.com                                     | AA Ĉ                     |
|-------------------------------------------------------------|------------------------------------------------|-----------------------------------------------------|--------------------------|
|                                                             |                                                |                                                     |                          |
| <b>Event Ir</b><br>สภาวิศวกร<br><sub>You have registe</sub> | า <b>forma</b><br>ธประจำปี<br>ered for this ev | <b>tion:</b> การประชุมใ<br>2565<br><sup>rent.</sup> | ใหญ่วิสามัญ              |
| Event status:                                               | Started                                        | Join Event Now                                      |                          |
| Date and time:                                              | Tuesday,<br>April 5,<br>2022 8:00              | To join this event, provide t                       | he following informatior |
|                                                             | am<br>Bangkok                                  | First name:                                         |                          |
|                                                             | Time                                           | Last name:                                          |                          |
|                                                             | (Bangkok,<br>GMT+07:00)                        | Email address:                                      |                          |
|                                                             | Change                                         |                                                     |                          |
|                                                             | time zone                                      |                                                     |                          |
| Duration:                                                   | 8 hours                                        | Join Nov                                            | ~                        |
| <                                                           | >                                              | Û                                                   | Ø                        |

9. ระบบจะตรวจสอบอีกครั้งว่าข้อมูลถูกต้องหรือไม่ ถ้าถูกต้องแล้วให้กด Join ถ้าไม่ถูกต้องระบบจะเด้งให้ไป Register ใหม่อีกครั้ง

| Done    | € coe3000.webex.com                       | C |
|---------|-------------------------------------------|---|
| << Back |                                           |   |
|         | การประชุมใหญ่วิสามัญสภาวิศวกรประจำปี2565  |   |
|         | You have already register for this event. |   |
|         | Tuesday, April 5, 2022, 8:00 am           |   |
|         | Host: Council Of Engineers                |   |
|         | Description:                              |   |
|         |                                           |   |
|         | Join                                      |   |

 10. กรอก Display Name เป็นภาษาไทย E-mail ที่ใช้ Register เพื่อให้โปรแกรมได้ตรวจสอบความถูกต้อง เสร็จแล้วกด OK

| Done            | € coe3000.webex.c                                             | om 🗚 🖒          |
|-----------------|---------------------------------------------------------------|-----------------|
| Cisco<br>Downlo | Webex Meetings<br>ad the app for the full meeting experience. | Download        |
| การประ          | ะชมใหญ่วิสามัญสภาวิเ                                          | สวกรประจำปี2565 |
|                 | Enter Your Informati                                          | on              |
|                 | Enter Your Informati                                          | on              |

⊁ 💿 Webex 🗸 0

11. จากนั้นจะขึ้นให้กด Join ก็จะเข้าสู่ห้องประชุมใหญ่วิสามัญสภาวิศวกรประจำปี 2565 เป็นที่เรียบร้อย

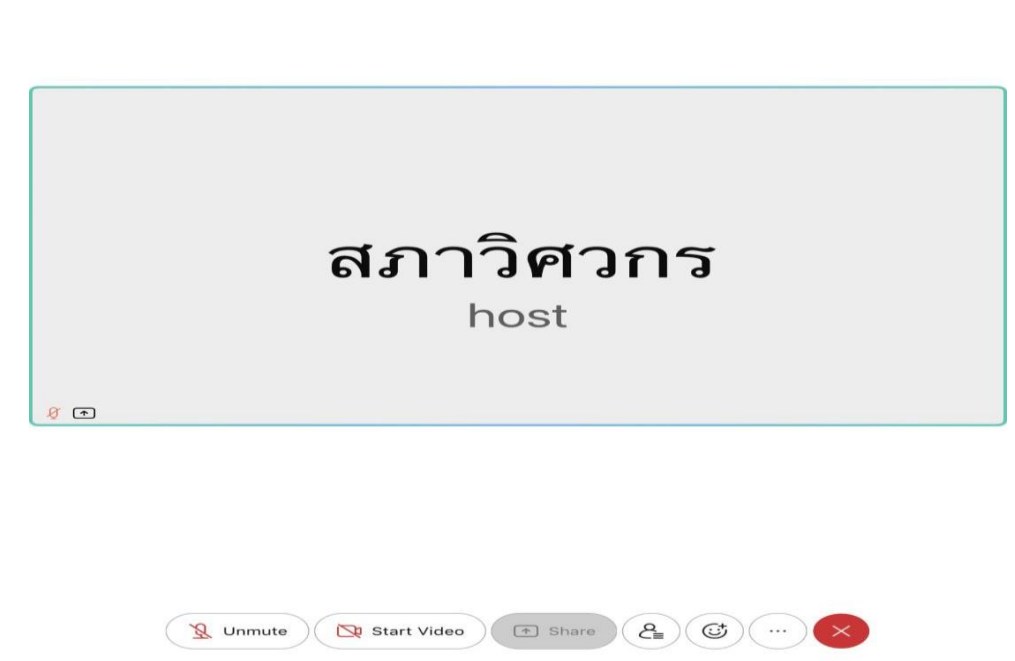

## \*\*\*หมายเหตุ

ในกรณีที่ระบบเปิดหน้าต่างให้ใส่ E-mail อีกครั้ง หลังจากที่กด Join event จากเมลล์ ให้ใส่ E-mail ที่ Register ไว้อีกครั้ง ถ้าถูกต้องจะมีหน้าต่างใหม่ขึ้นมาให้ใส่รหัส Event Password

| Done             | <b>₽</b> coe3000.w                                                       | ebex.com                                           | S AA       |
|------------------|--------------------------------------------------------------------------|----------------------------------------------------|------------|
| Cisco<br>Downloa | Webex Meetings<br>ad the app for the full meeting ex                     | perience.                                          | Download   |
| การประ           | ชุมใหญ่วิสามัญส<br>Enter Event F<br>You can find it in you<br>email mess | สภาวิศวกรป<br>Password<br>ur confirmation<br>sage. | ระจำปี2565 |
|                  | Cancel                                                                   | ОК                                                 |            |
| <                | >                                                                        | Û                                                  | Ø          |

สามารถดูได้ที่รายละเอียดใน E-mail ที่ใช้ Join event Event password เอาไว้ใส่เมื่อระบบแจ้งให้ใส่ (ในภาพด้านล่างเป็นแค่เพียงตัวอย่างไม่สามารถใช้วันจริงได้)

Host: Council Of Engineers (it@coe.or.th) Event number (access code): 2517 176 0995 Registration ID: This event does not require a registration ID Event password: C2965